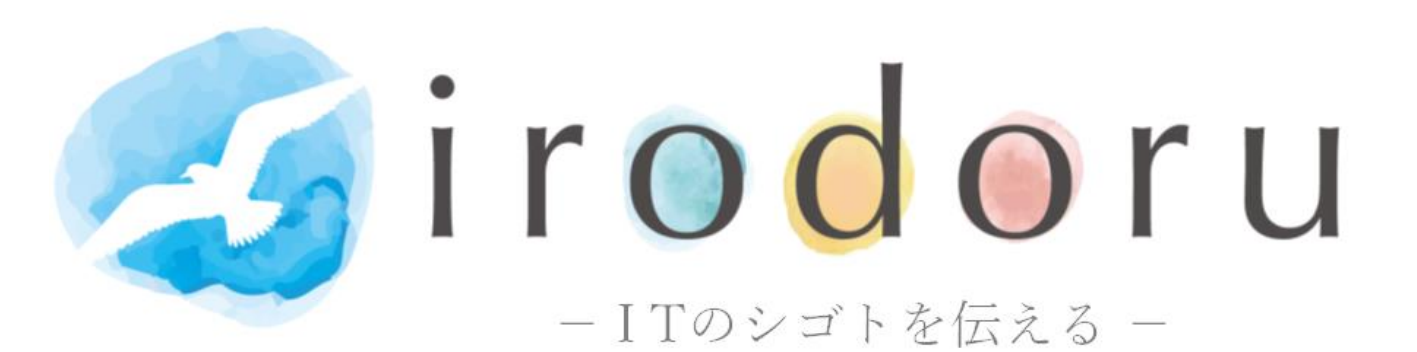

### IT企業のニュース IT技術導入事例 登録手順マニュアル

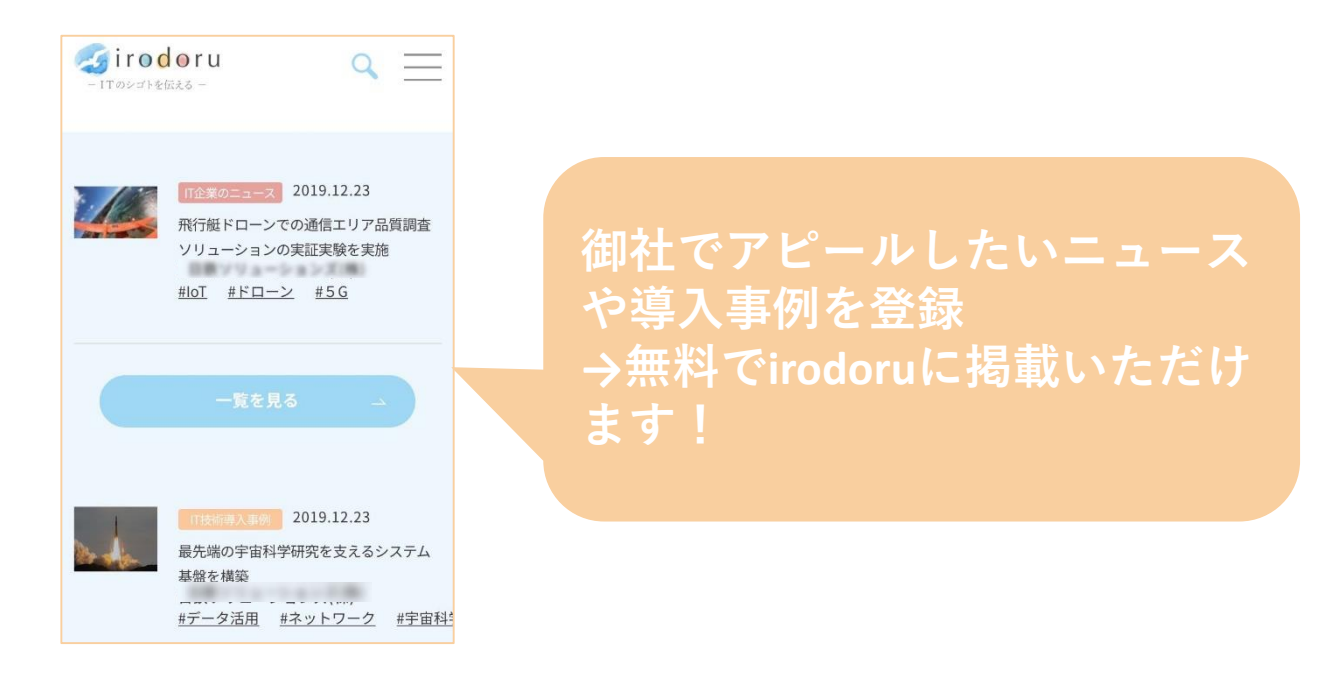

まずはJISA Webメンバー専用画面から irodoruメンバーに登録お願いします。 <u>https://www.jisa.or.jp/webmember/tabid/2917/Default.aspx</u>

一般社団法人情報サービス産業協会 irodoru編集部 irodoru@jisa.or.jp

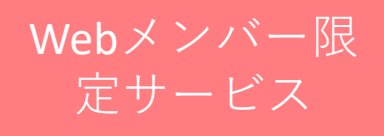

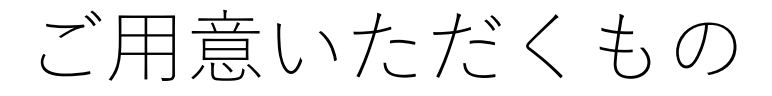

①リンク先URL(原則貴社HP)
 ②タイトル30文字以内
 ③縦60ピクセル×横80ピクセル
 100KB以下のサムネイル画像

サムネイルはご準備がなくても「画像なし」と選 択すると以下の9つがランダムで表示されます。

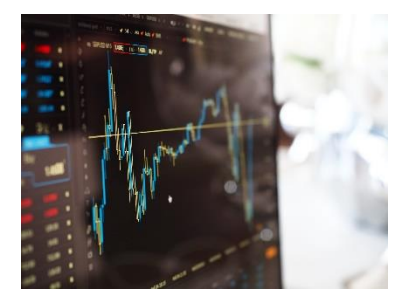

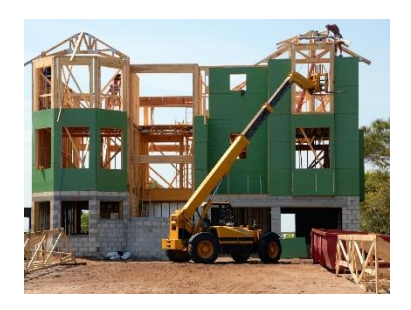

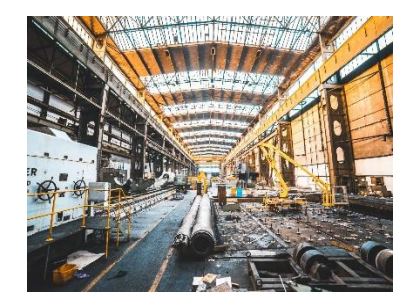

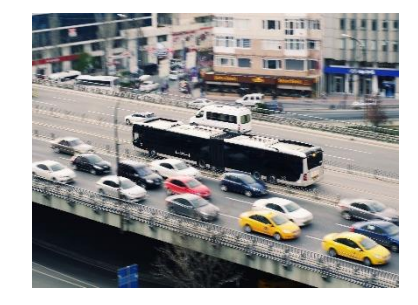

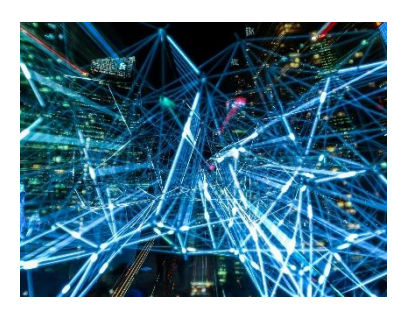

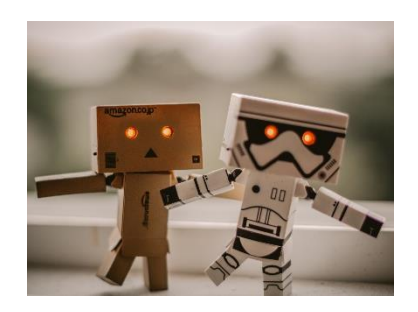

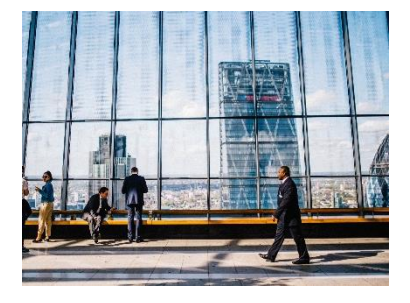

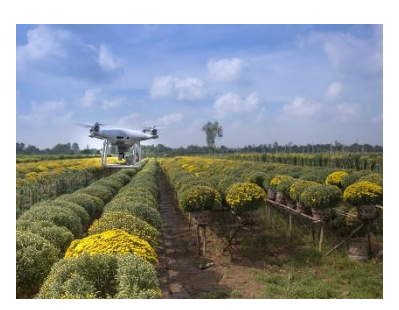

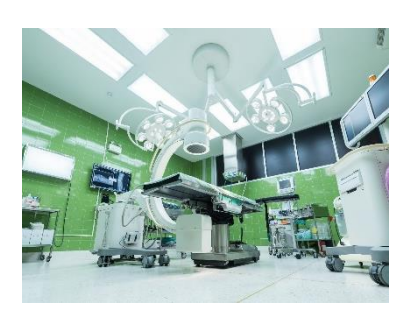

1.ログイン

#### irodoruページ下部の「ログイン」を押下 https://www.irodoru.net/news/login/index.html

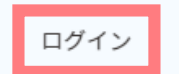

irodoruについて お問い合わせ

個人情報のお取り扱いについて 🛛 🛛 個人情報保護方針 🖾 特定個人情報の適正な取り扱いに関する基本方針 📮

登録したメールアドレスとパスワードを入力

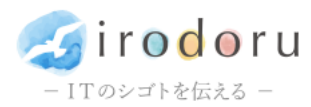

TOP > ニュース掲載依頼フォーム

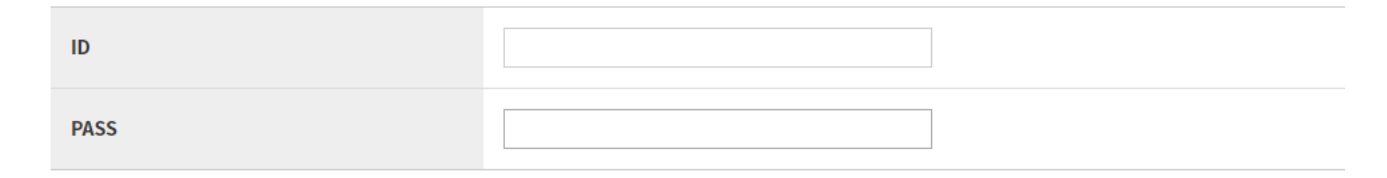

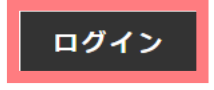

## 2.記事登録

# IT技術導入事例 …過去1年以内に自社Webサイトに掲載した事例 IT企業のニュース …1週間以内にリリースされた「製品」に関するもの、

現在有効な「採用に関する」ニュース

どちらも1社につき2件/月まで登録可能です。

| 会社名                                          |          |                                                                                                    |
|----------------------------------------------|----------|----------------------------------------------------------------------------------------------------|
| 名前                                           |          | Reserved and the second second s |
| 電話番号                                         |          |                                                                                                    |
| メールアドレス                                      |          | 30文字以内で記事のタ                                                                                                    |
| カテゴリ                                         | 必須       | イトルを記入                                                                                                    |
| リンクタイトル                                      | 必須       | 00サービスの提供を発表<br>リンクタイトルは28文字以内で入力してください。<br>リンク先URLを記入                                                                                                    |
| URL                                          | 必須       |                                                                                                    |
| ■@WRL<br>「なし」を選択した場<br>、任意のサムネイル<br>が表示されます。 | 必須<br>必須 | <ul> <li>あり ファイルを選択 選択されていません</li> <li>なし</li> <li>画像はJPEGファイルで、ファイルサイズは100KB以下でお願いします。</li> <li>1億サイズは、縦60ピクセル、横80ピクセルでお願いします。</li> <li>下記の候補からタグを選択ください。適切なタグがない場合は、ご希望のタグをご記入ください。タグは全体で3つまで指定可能です。</li> <li>メ I 図 IoT 図 5G ● クラウド ● ロボット ● キャッシュレス</li> <li>自動運転・コネクテッドカー ● MaaS ● VR・AR ● ブロックチェーン ● セキュリティ ● ネットワーク</li> <li>シェアリングエコノミー 図 エコシステム 図 データ活用 ● ドローン ● インターンシップ ● フィンテック</li> <li>採用 ■ RPA ● 金融・保険・証券 ● 農業 ● 製造 ● 建築 ● インフラ</li> <li>商社・小売り・物流 ● 医療・福祉 ● 官公庁 ● 情報通信</li> </ul>                                                                                                    |
| 備考                                           |          | タグを複数入力する際は「」で区切って入力してくたさい。<br>タグは3つまでお選び<br>いただけます。                                                                                                    |

確認画面へ進む

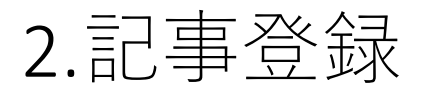

### 確認後「情報を登録する」を押下

以下の内容で情報を登録します。

よろしいですか?

|    | 2019.12.05 m<br>〇〇サービスを<br>Al,loT, 5 G, | 企業のニュース | 株式会社情報サービ<br>ス産業協会ソリュー<br>ションズ |  |
|----|-----------------------------------------|---------|--------------------------------|--|
| 備考 |                                         |         |                                |  |
| 1  | 青報を登録す                                  | る内容     | 容を修正する                         |  |

### 参考:画像URLを「なし」にした場合

ランダムで画像が登録されます。9種類あるため、内容に 最も合うものが出るまで「内容を修正する」を押してい ただいても結構です。

> 以下の内容で情報を登録します。 よろしいですか?

| 1 | Π技           | 術導入事 | <b>9</b> 1 | 2020.03.11 |  |
|---|--------------|------|------------|------------|--|
|   | ○○サービスの提供を発表 |      |            |            |  |
|   | <u>#AI</u>   | #IoT | #          | 5 G        |  |

備考

情報を登録する 内容を修正する

## 3.登録完了

登録完了画面が表示されます。 登録メールアドレスに自動的に登録申請完了 メールが送られますのでご確認ください。

ir⊙doru

「のシゴトを伝える -

ニュース掲載依頼フォーム

登録を完了いたしました。

irodoru編集部による内容確認後、サイトに掲載されます。掲載後も登録メールアドレスに掲載報告メールが送られます。

以上